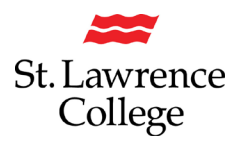

Using Google Chrome, browse to https://vpn.sl.on.ca

Login with SLC credentials and DUO You should now be at the below page.

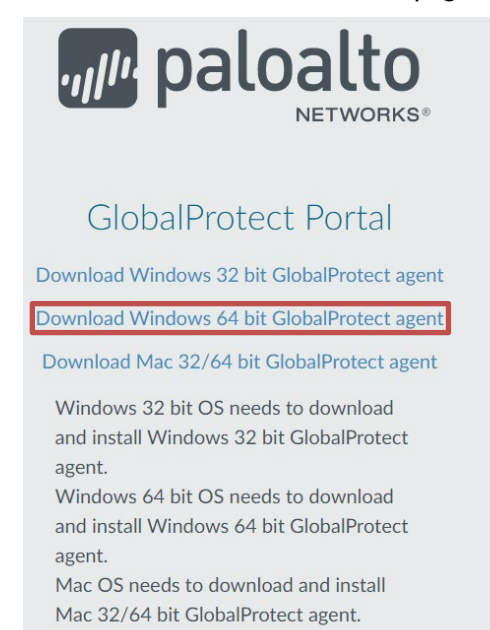

### Click on "Download 64 bit Global Protect Agent"

Download will begin, look for the following at the bottom of your browser window:

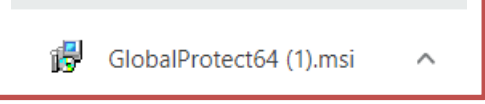

Click on this to begin installation. Follow instructions

| 🚮 GlobalProtect                                                                                                    |                                                                        | -                                                                     |                                                      |       |      |
|----------------------------------------------------------------------------------------------------|------------------------------------------------------------------------|-----------------------------------------------------------------------|------------------------------------------------------|-------|------|
| Welcome to the GlobalPr                                                                                                    | otect Setup \                                                          | Wizard 🝿                                                              | paloalt                                              | 0     |      |
| The installer will guide you through the st<br>computer.                                                                          | eps required to instal                                                 | l GlobalProtect v5.0                                                  | I.1 on your                                          |       |      |
|                                                                                                    |                                                                        |                                                                       |                                                      |       |      |
|                                                                                                    |                                                                        |                                                                       |                                                      |       |      |
| WARNING: This computer program is pr<br>Unauthorized duplication or distribution or<br>or criminal penalties, and will be prosecu | otected by copyright<br>f this program, or any<br>ted to the maximum e | law and internations<br>portion of it, may re<br>extent possible unde | al treaties.<br>Isult in severe civil<br>er the law. |       |      |
|                                                                                                    |                                                                        |                                                                       |                                                      |       |      |
|                                                                                                    | Cancel                                                                 | < Back                                                                | Next>                                                | Click | Next |

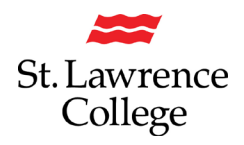

| 🚮 GlobalProtect                                             |                 |                | -                |            | ×        |       |       |
|-------------------------------------------------------------|-----------------|----------------|------------------|------------|----------|-------|-------|
| Select Installation Folder                                  |                 |                | 1111             | alo        | alto     |       |       |
| The installer will install GlobalProtect to the followin    | g folder.       |                |                  |            |          |       |       |
| To install in this folder, click "Next". To install to a di | fferent folder. | enter it below | v or cli         | :k "Browse | e.       |       |       |
| Folder                                                      |                 |                |                  |            |          |       |       |
| C\Program Files\Palo Alto Networks\GlobalPro                | itecti,         |                |                  | Browse     |          |       |       |
|                                                             |                 |                | 1                | Disk Cost. |          |       |       |
| Ca                                                          | ncel            | < Back         |                  | Next       | >        |       | NI. 7 |
|                                                             |                 |                |                  |            |          | Click | Next  |
|                                                             |                 |                |                  |            |          |       |       |
| CickelPartert                                               |                 |                |                  |            | ~        | 1     |       |
| 18 GIODAIProtect                                            |                 |                | _                |            | ~        |       |       |
| Confirm Installation                                        |                 | ,              | ul <sup>le</sup> | palo       | alto     |       |       |
|                                                             |                 |                |                  |            |          |       |       |
| The installer is ready to install GlobalProtect on yo       | ur computer.    |                |                  |            |          |       |       |
| Click "Next" to start the installation.                     |                 |                |                  |            |          |       |       |
|                                                             |                 |                |                  |            |          |       |       |
|                                                             |                 |                |                  |            |          |       |       |
|                                                             |                 |                |                  |            |          |       |       |
|                                                             |                 |                |                  |            |          |       |       |
|                                                             |                 |                |                  |            |          |       |       |
|                                                             |                 |                |                  |            |          |       |       |
|                                                             |                 |                |                  |            |          | _     |       |
| Ca                                                          | ncel            | < Back         |                  | Next       | <b>,</b> | Click | Next  |
|                                                             |                 |                |                  |            |          | Click | псле  |
|                                                             |                 |                |                  |            |          |       |       |
| 🕼 GlobalProtect                                             |                 | -              | -                |            | ×        |       |       |
| Installation Complete                                       |                 |                | <i>k</i> p       | aloal      | to       |       |       |
|                                                             |                 |                |                  | NET        | VORKS*   |       |       |
| GlobalProtect has been successfully installed.              |                 |                |                  |            |          |       |       |
| Click "Close" to exit.                                      |                 |                |                  |            |          |       |       |
|                                                             |                 |                |                  |            |          |       |       |
|                                                             |                 |                |                  |            |          |       |       |
|                                                             |                 |                |                  |            |          |       |       |
|                                                             |                 |                |                  |            |          |       |       |
|                                                             |                 |                |                  |            |          |       |       |
|                                                             |                 |                |                  |            |          |       |       |
|                                                             |                 |                |                  |            | _        |       |       |
| Cond                                                        | :01             | < Back         |                  | Close      |          | Click | Close |
|                                                             |                 |                |                  |            |          |       |       |

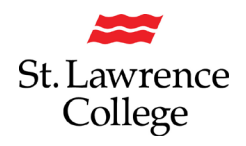

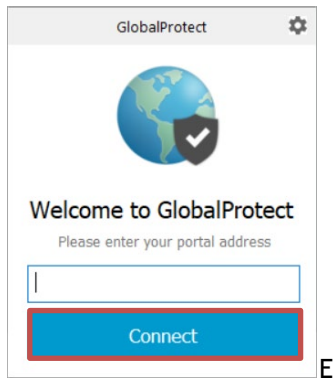

Enter the address: vpn.sl.on.ca and Click Connect

Note: You may be prompted for you SLC credentials again if you have never used this service before.

Congratulations!! You have successfully installed and connected to Global Protect and SLC's Virtual Private Network

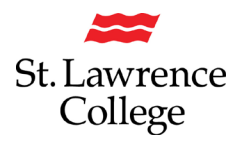

#### Create Shortcuts to your Network Shares

Now that you are connected you can create shortcuts that will be always be available once you are connected.

## Home Directory (H Drive)

#### Right-Click on your Windows Desktop

|   | New              | > | Folder                    |  |
|---|------------------|---|---------------------------|--|
|   | Display settings | 5 | Shortcut                  |  |
| đ | Personalize      | 6 | Microsoft Access Database |  |
|   |                  |   | Bitmap image              |  |

Choose New-Shortcut

| milat item would you like to create a shortco                                                                                                    | cior:                                  |
|----------------------------------------------------------------------------------------------------|----------------------------------------|
| Driver is and helps only to create chests do to local as estimate                                                                                                    | k nrograms files folders computers o   |
| nternet addresses.                                                                                                    | e programa, mes, reneral, comparent, o |
| The second second | , programs, ma, roman, composar, o     |

Type in address to home directory--\\kfs13\HomeDirectory\Username

## **Click Next**

| lype a name for | this shortcut: |  |   |
|-----------------|----------------|--|---|
| jsmith          |                |  | 1 |

Type in Name. Click Finish

### Department Share (S Drive)

Right-Click on your Windows Desktop

| New 2 Folder<br>Display settings<br>Personalize<br>Bitmao image<br>Bitmao image         | Choose New-Shortcut                                 |
|-----------------------------------------------------------------------------------------|-----------------------------------------------------|
| type the location of the items<br>Vision caladminubares off<br>Click Next to continue.  | Type in address to S Drive\\sl.on.ca\AdminSharesDFS |
| venac would you like to name the shortcut:<br>Type a name for this shortcut:<br>S Drive | Give it a Name Click Finish                         |